### **Come attivare il Portale di Refertazione**

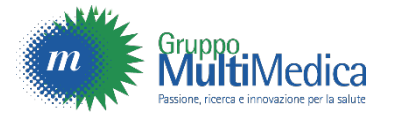

#### 01. Accedere all'area riservata

Per prima cosa sarà necessario attivare il **"Portale di Refertazione",** e per farlo accedi, sul sito di MultiMedica, all'area «<u>MyMultiMedica</u>» con le tue credenziali. Se non hai ancora un account, registrati

| Prenota | Appuntamenti    | Disdici                        | Portale di Refertazione                                     |            | Accedi | ? | $\oplus$ |
|---------|-----------------|--------------------------------|-------------------------------------------------------------|------------|--------|---|----------|
|         | Acced<br>tuo do | i al tuo acco<br>ssier o del o | ount per visualizzare i docu<br>dossier di un tuo familiare | umenti del |        |   |          |
|         | 345             | C                              |                                                             |            |        |   |          |
|         |                 | •••••                          |                                                             | Mostra     |        |   |          |
|         |                 | Pa                             | assword dimenticata?                                        |            |        |   |          |
|         |                 |                                | Accedi                                                      |            |        |   |          |
|         |                 |                                | oppure                                                      |            |        |   |          |
|         |                 |                                | Registrati                                                  |            |        |   |          |
|         |                 |                                | tuOtempO                                                    |            |        |   |          |
|         |                 |                                |                                                             |            |        |   |          |

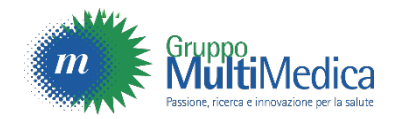

### 02. Referti Online

Una volta entrato nell'area personale, seleziona la voce **"Portale di Refertazione"** 

| Prenota | Appuntamenti               | Disdici                   | Portale di Refertazione |       | 9 | ? |  |
|---------|----------------------------|---------------------------|-------------------------|-------|---|---|--|
|         | Selezionare<br>Selezionare | e la modalitá<br><b>a</b> | à di prenotazione       |       | ~ |   |  |
|         |                            |                           |                         | Cerca |   |   |  |
|         |                            |                           | tuOtempO                |       |   |   |  |

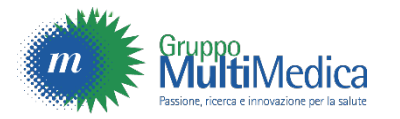

# Solo per il primo accesso:

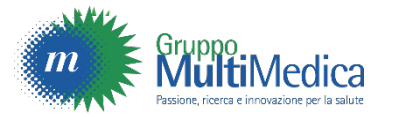

#### 03. Privacy policy

Leggi l'informativa sulla privacy e, se deciderai di proseguire, approvala e clicca su "Accetta la privacy policy".

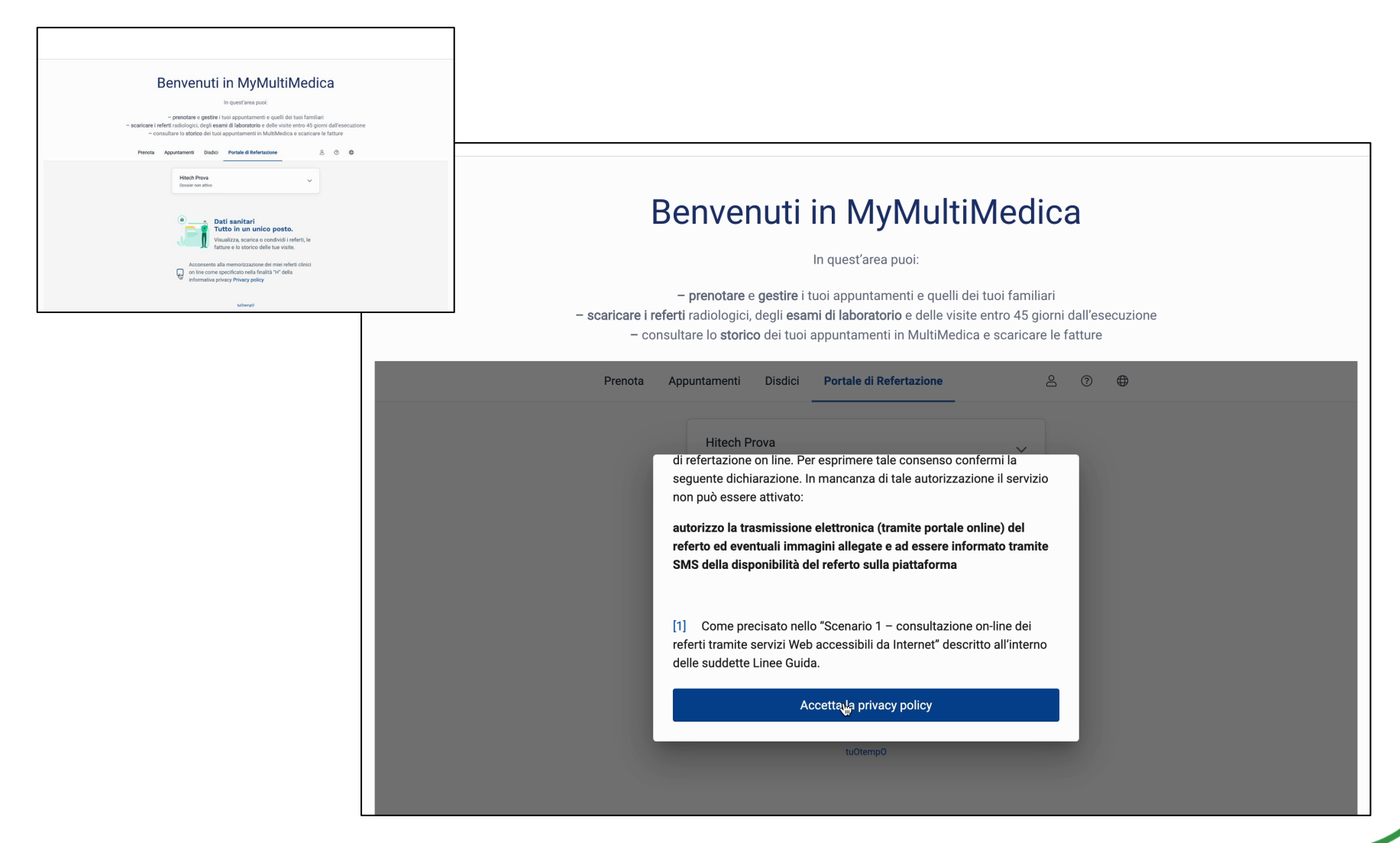

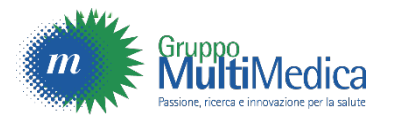

#### 04. Numero di pratica

Inserisci il numero di pratica che trovi sul foglio di prenotazione o sul modulo di ritiro referti e il tuo codice fiscale.

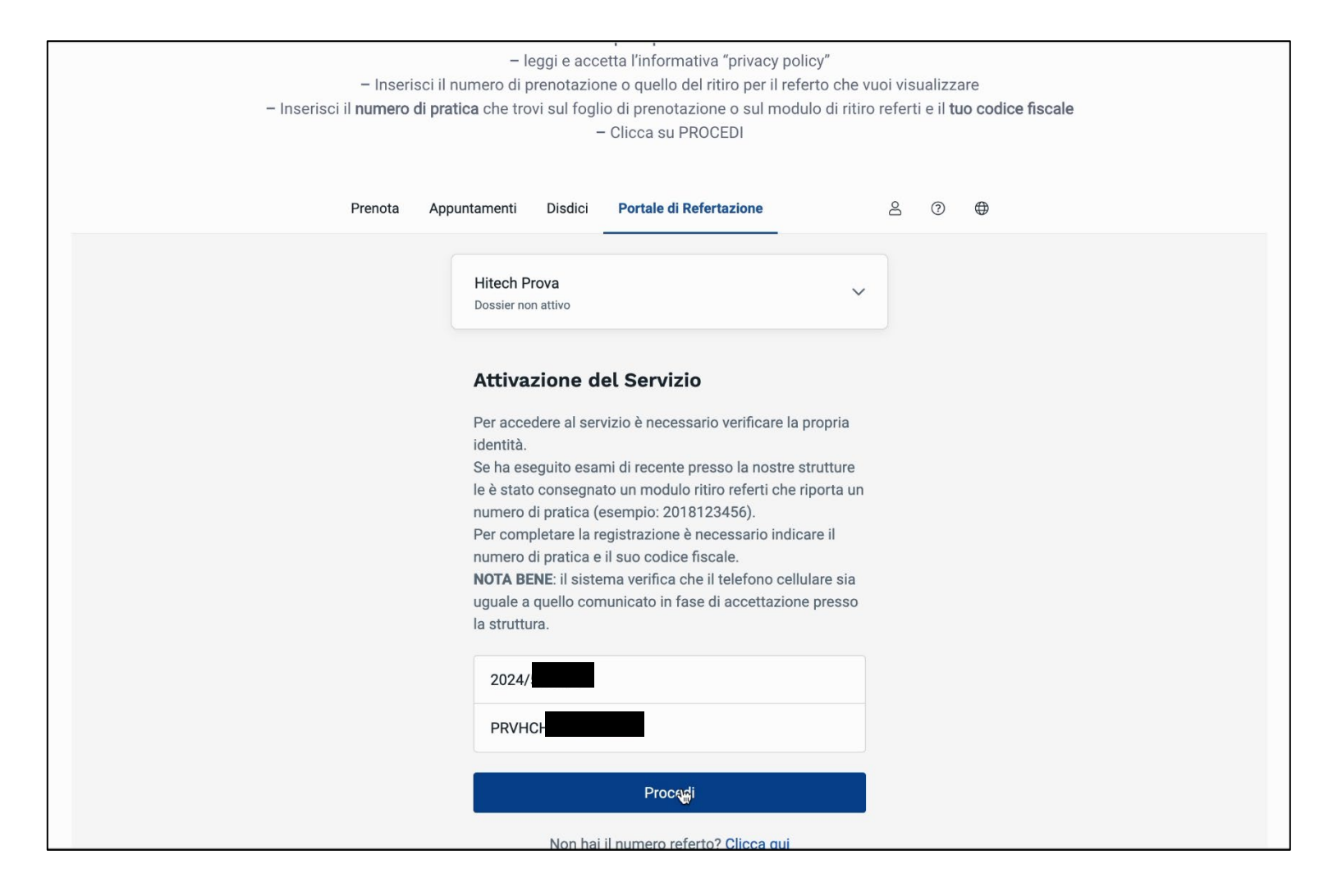

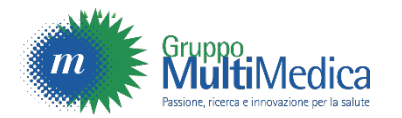

#### 05. Download referti

Inseriti questi dati, clicca su "PROCEDI" per passare alla schermata successiva.

Ora il tuo **Portale di Refertazione** è attivo e i referti dei tuoi esami saranno disponibili per il download direttamente in quest'area fino a 45 giorni dalla data di esecuzione.

| Prenota Ap | puntamenti                  | Disdici     | Portale di Refertazione                     |   |   | 8 | 0 | $\oplus$ |
|------------|-----------------------------|-------------|---------------------------------------------|---|---|---|---|----------|
|            | Hitech Pro<br>Dossier attiv | ova<br>o    |                                             |   | ~ |   |   |          |
|            | 2024                        |             |                                             |   |   |   |   |          |
|            | C 29 Fo                     | eb. • Diagr | nostica per immagini<br>ica Nuovi documenti | Ð | > |   |   |          |
|            |                             |             | tuOtempO                                    |   |   |   |   |          |

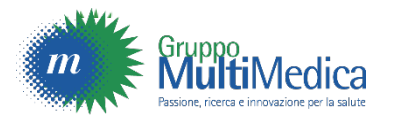

# Le prossime volte che accederai all'area MyMultiMedica, basterà il click su «PORTALE DI REFERTAZIONE» per consultare e scaricare i referti.

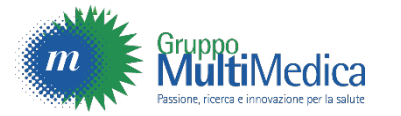